## あと払いサービス 登録変更・更新手順

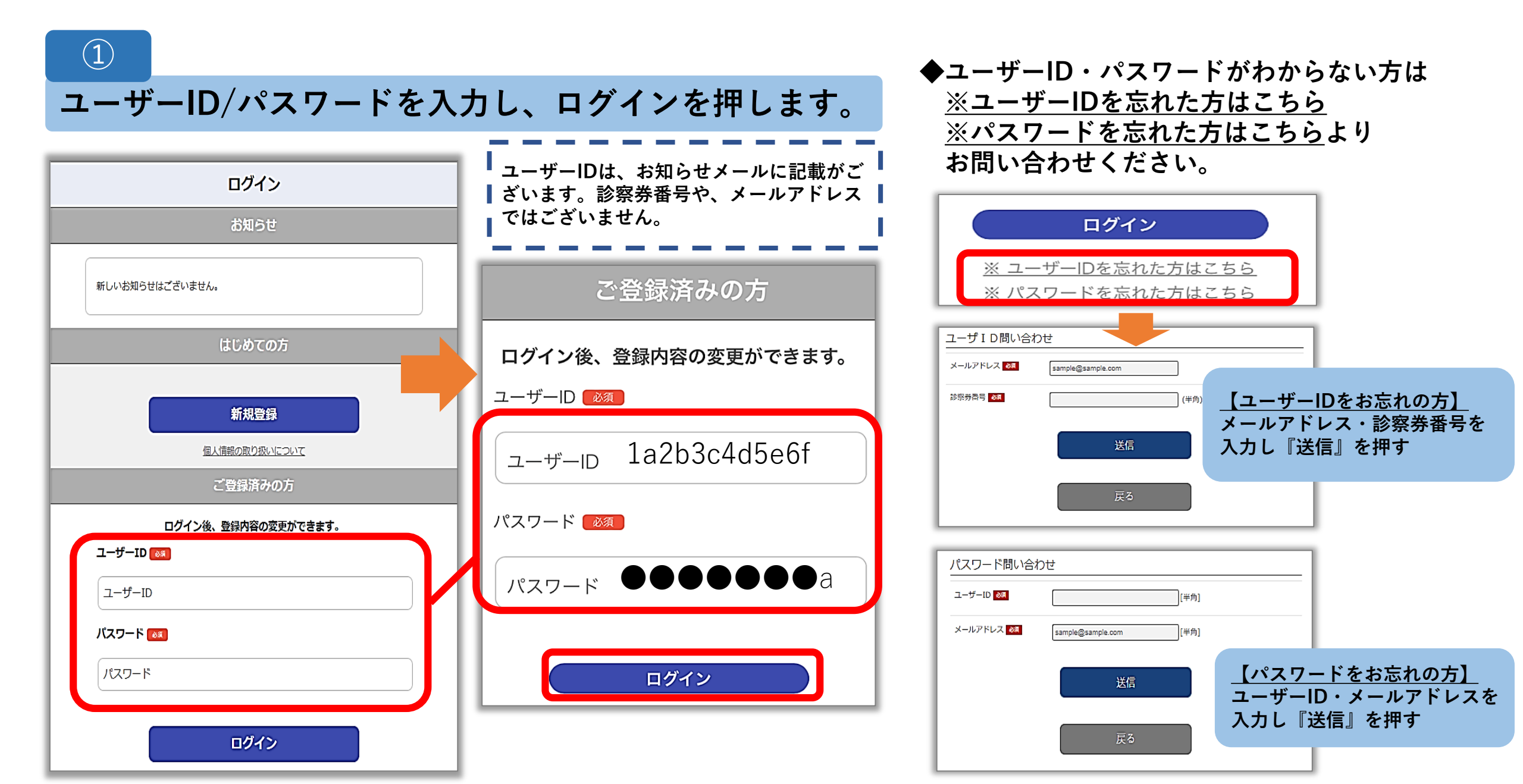

2

## 前回の登録内容が表示されているので、変更したい項目を修正します。

![](_page_1_Figure_2.jpeg)

(3)

## 内容を確認し『登録』を押すと完了画面が表示され、更新完了メールが届きます。

![](_page_2_Figure_2.jpeg)

![](_page_2_Picture_3.jpeg)

| 下記内容にて、 <br>録を更新しまし                                                                                                    | 医療費あと払いサービスへの登<br>た。                                                                                                    |  |
|----------------------------------------------------------------------------------------------------|----------------------------------------------------------------------------------------------------|--|
| 診患患生性支支支ユメ更<br>祭者者年別払払払ーー<br>者者者者がルロ<br>名所話ID<br>ド<br>して<br>の<br>の<br>の<br>の<br>の<br>の<br>の<br>の<br>の<br>の<br>の<br>の<br>の<br>の<br>の<br>の<br>の<br>の | : 0000010001<br>: 後払い 太郎<br>: アトバライ タロウ<br>: 1990/02/01<br>: 男<br>: 後払い 太郎(本人)<br>: 〒1140016 東京都北区上中里<br>: 1234567890<br>: 1a2b3c4d5e6f<br>: メールアドレスが表示されます<br>: 2023-12-11 11:40:20 |  |

ご不明な点等ございましたら、 1号館1階「あと払いサービス専用窓口」までお問い合わせください。 【受付時間】 平日・第3土曜日 8:30~16:45